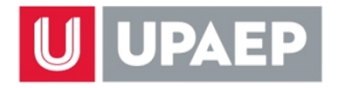

# **FECHAS IMPORTANTES**

| MAYO 2024  |                                                                    |  |  |  |
|------------|--------------------------------------------------------------------|--|--|--|
| 13         | Publicación de oferta de asignaturas en tu UNISOFT                 |  |  |  |
| 15         | Publicación de turnos de reinscripción en tu UNISOFT               |  |  |  |
| 16         | Inicio de asignación de turno a quienes no lo tengan en tu UNISOFT |  |  |  |
| 17 al 21   | Periodo de Prepago                                                 |  |  |  |
| 21         | ÚLTIMO DÍA para realizar Prepago                                   |  |  |  |
| 21         | ÚLTIMO DÍA para resolver restricciones para reinscripción          |  |  |  |
| 22         | Publicación de estatus de reinscripción en tu UNISOFT              |  |  |  |
| 23 y 24    | Alta de asignaturas vía internet en tu UNISOFT (por turno)         |  |  |  |
| 27         | Inicio del periodo académico Verano 2024                           |  |  |  |
| 30         | ÚLTIMO DÍA para tramitar descuentos - convenios                    |  |  |  |
| JUNIO 2024 |                                                                    |  |  |  |
| 20         | ÚNICO DÍA baja de asignaturas Verano 2024                          |  |  |  |

### PASO 1: ARMAR HORARIO DE CLASES...

FECHA: A partir del **13 de mayo de 2024** LUGAR: Consulta de UNISOFT en internet: <u>http://academico.upaep.mx</u> RUTA: *Control Escolar > Asignaturas Ofertadas* 

### PASO 2: PREPAGO...

FECHA: Del 17 al 21 de mayo de 2024 LUGAR:

- <u>Opción 1:</u> Cualquier sucursal HSBC o SANTANDER, cuenta RAP 7720 o en BBVA cuenta cie RUTA para obtener el número de referencia de pago en internet: Consulta de UNISOFT en internet: <u>http://academico.upaep.mx</u> *Tesorería > Ficha de pago Tesorería > Multipagos BBVA*
- <u>Opción 2:</u> Vía internet, consulta de UNISOFT: <u>http://academico.upaep.mx</u>
  *Tesorería > Multipagos BBVA, Tesorería > pagar a través de HSBC o Tesorería > pagar a través de SANTANDER o Tesorería > pagar a través de Paypal*

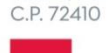

**UPAEP** 21 Sur 1103

Barrio de Santiago

Puebla, Pue. México

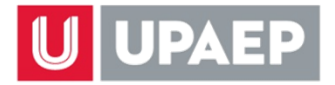

# **PREPAGO VERANO 2024**

| CONCEPTO/CARRERA                                                                                                    | TOTAL       |  |
|----------------------------------------------------------------------------------------------------|-------------|--|
| PREPAGO Todas las licenciaturas                                                                                                    | \$ 8,000.00 |  |
| PREPAGO Enfermería                                                                                                    | \$ 1,200.00 |  |
| PREPAGO Faculty Led                                                                                                    | \$ 3,860.00 |  |
| PAGO TOTAL Clínica Integral (sólo Medicina, todos los planes de estudio) *                                                                                                    | \$ 7,720.00 |  |
| <b>NOTA:</b> Si tienes un saldo pendiente del semestre anterior recuerda que debes realizar el pago con el concepto correcto: "PAGO DE ADEUDO SEMESTRE ANTERIOR" (terminación 02). |             |  |

\* Si eres estudiante de Medicina y cursarás <u>ÚNICAMENTE</u> Clínica Integral durante el Verano, deberás hacer el pago completo (\$ 7,720.00) máximo el 21 de mayo para que se aplique la autorización y puedas dar de alta la asignatura. **Se aplicará la autorización de manera automática únicamente a quienes hayan hecho el pago completo máximo en la fecha señalada.** 

Si cursarás Clínica Integral y alguna (s) otra (s) asignatura, aplica el prepago normal de \$8,000.00.

#### **APOYOS FINANCIEROS**

### PREPAGO VERANO 2024 CON APOYO FINANCIERO MENOR AL 50%

| CONCEPTO/CARRERA                | TOTAL       |
|---------------------------------|-------------|
| PREPAGO Todas las licenciaturas | \$ 4,000.00 |
| PREPAGO Enfermería              | \$ 600.00   |

Con apoyo financiero **IGUAL O SUPERIOR AL 50%** no es necesario hacer el prepago.

Periodo de reinscripción Verano 2024: 23 y 24 de mayo de 2024 Inicio de clases Verano 2024: lunes 27 de mayo de 2024

Para los estudiantes con beca <u>IGUAL O SUPERIOR AL 50%</u> no es necesario hacer el pago de la **reinscripción** de *Veterinaria y Enfermería* entre el 17 y el 21 de mayo, sin embargo; el monto total de la reinscripción correspondiente se deberá pagar completo junto con las mensualidades a lo largo del periodo de Verano 2024.

Para los estudiantes que cuenten con beca, las restricciones de prepago y reinscripción se quitarán hasta el día **20 de mayo del 2024** aunque ya se haya realizado el pago previamente.

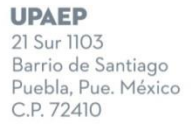

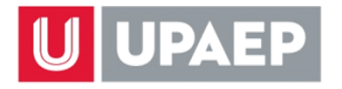

### PASO 3: VERIFICAR TURNO DE REINSCRIPCIÓN...

FECHA: A partir del **15 de mayo de 2024** LUGAR: Consulta de UNISOFT en internet: <u>http://academico.upaep.mx</u> RUTA: *Control Escolar > Estatus de reinscripción* 

El turno de reinscripción será asignado a los estudiantes inscritos en Primavera 2024, con base en el **PROMEDIO GENERAL, hasta el periodo Otoño 2023.** 

Los estudiantes que no hayan estado inscritos durante el periodo Primavera 2024 NO TENDRÁN TURNO. Para obtenerlo:

FECHA: A partir del 16 de mayo de 2024 LUGAR: Consulta de UNISOFT en internet: <u>http://academico.upaep.mx</u> RUTA: *Servicios en línea > Asignar turno (Licenciatura Escolarizada)* 

### PASO 4: VERIFICAR TU ESTATUS DE REINSCRIPCIÓN...

FECHA: A partir del 22 de mayo de 2024 LUGAR: Consulta de UNISOFT en internet: <u>http://academico.upaep.mx</u> RUTA: *Control Escolar > Estatus de reinscripción* 

### PASO 5: DAR DE ALTA ASIGNATURAS...

**FECHA:** El día y hora asignados de acuerdo al paso 3 **LUGAR:** <u>https://upaep.mx/inscripciones</u>

#### **COLEGIATURAS VERANO 2024**

| CONCEPTO/CARRERA                                                                                 | MONTO        |  |
|--------------------------------------------------------------------------------------------------|--------------|--|
| UNIDAD                                                                                           | \$ 1,930.00  |  |
| COSTO POR MATERIA Veterinaria                                                                    | \$ 11,580.00 |  |
| COSTO POR MATERIA Enfermería                                                                     | \$ 2,270.00  |  |
| NOTA: Si cursas 2 o 3 materias podrás ser acreedor a un descuento del 20% del valor de la 2da. y |              |  |

3ra. materia (excepto Enfermería). *Reglas y condiciones serán publicadas en UPRESS a partir del 8 de mayo del presente.* 

#### FECHAS DE VENCIMIENTO DE PAGO

Prepago para reinscripción: 17 al 21 de mayo de 2024 Parcialidades: 17 de junio y 16 de julio de 2024

Si facturas tus pagos no olvides **actualizar tus datos fiscales**, anexamos la liga con el manual para subir tu constancia de situación fiscal:

https://drive.google.com/file/d/1emFgSFE1-MsKhhn0jrq1YLfSDw8ZvwBX/view?usp=sharing https://drive.google.com/file/d/1emFgSFE1-MsKhhn0jrq1YLfSDw8ZvwBX/view?usp=sharing

UPAEP

21 Sur 1103 Barrio de Santiago Puebla, Pue. México C.P. 72410

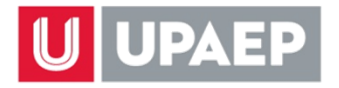

### BAJA DE ASIGNATURAS VERANO 2024 LICENCIATURA ESCOLARIZADA

Única fecha: jueves 20 de junio de 2024, de 9 a 17 horas.

#### Procedimiento:

- 1. Ingresa a tu consulta de UNISOFT en internet (<u>http://academico.upaep.mx</u>).
- Selecciona la opción "Alta y Baja de Asignaturas Licenciatura" siguiendo la ruta Control Escolar > Alta y Baja de Asignaturas Licenciatura.
- 3. Selecciona la o las asignaturas que quieras dar de baja de tu carga del periodo actual.
- Sigue las instrucciones hasta concluir el proceso. <u>Ten presente que debes hacer clic en el</u> <u>botón que diga "Terminar" o "Guardar" para que se complete el proceso</u>. Al completarlo se generará un comprobante ("fajilla") que debes imprimir para cualquier aclaración posterior.
- 5. Una vez concluido el proceso selecciona la opción "Periodos Académicos" o la opción "Horario" del menú y verifica que la asignatura que diste de baja ya NO aparezca. Si aún aparece significa que el proceso no se concluyó correctamente y deberás hacerlo de nuevo.

#### Notas:

- Durante esta <u>única fecha</u> de baja de asignaturas <u>debes pagar el costo total de la asignatura</u>, no se generará multa pero tampoco se descuentan de tu estado de cuenta las unidades de la(s) asignatura(s) dada de baja.
- En el periodo de Verano no hay alta de asignaturas.

UPAEP

21 Sur 1103 Barrio de Santiago Puebla, Pue. México C.P. 72410

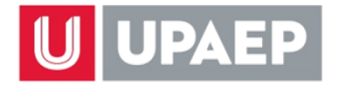

# EXÁMENES DE SUFICIENCIA PRIMAVERA Y VERANO 2024 Licenciatura Escolarizada

### PASO 1

Puedes solicitar examen de suficiencia de cualquier asignatura que esté en tu plan de estudios (que no sea de campo, práctica o clínica) y que nunca hayas cursado en la UPAEP.

Para ello, ingresa a tu consulta de UNISOFT en internet (<u>http://academico.upaep.mx</u>) en las fechas marcadas para solicitud de examen de suficiencia en el calendario escolar y solicita la o las asignaturas que quieras presentar por este tipo de evaluación. Recuerda que **pueden ser máximo 2** asignaturas por periodo en Primavera y Otoño y máximo 1 en Verano.

Para solicitar Examen de Suficiencia en tu UNISOFT sigue la ruta: Servicios en línea > Solicitud Examen de Suficiencia

### CALENDARIO EXÁMENES DE SUFICIENCIA PRIMAVERA 2024 Y VERANO 2024

| PERIODO ACADÉMICO                       | SOLICITUD Y PAGO          | APLICACIÓN DE<br>EXÁMENES | CAPTURA DE<br>CALIFICACIONES |
|-----------------------------------------|---------------------------|---------------------------|------------------------------|
| Primavera 2024<br>(hasta 2 asignaturas) | 13 al 17 de mayo 2024     | 14 al 20 de mayo 2024     | 14 al 21 de mayo 2024        |
| Verano 2024<br>(hasta 1 asignatura)     | 15 al 19 de julio de 2024 | 16 al 30 de julio de 2024 | 16 al 31 de julio de 2024    |

Una vez que hayas hecho tu solicitud en tu UNISOFT en internet, se enviará notificación de manera automática al Director del programa al que pertenece la asignatura que solicitas en suficiencia, para que autorice tu examen. Ten presente que dentro de sus atribuciones el Director podría no autorizar tu solicitud.

### PASO 2

El Director registrará en UNISOFT su resolución a tu solicitud (autorizada o no autorizada). Recibirás un correo electrónico informándote de dicha resolución inmediatamente que se registre.

UPAEP

21 Sur 1103 Barrio de Santiago Puebla, Pue. México C.P. 72410

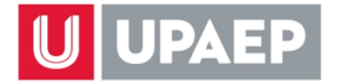

En caso que el Director sí autorice tu examen, deberás hacer el pago de inmediato en cualquiera de las siguientes opciones:

- Opción 1: Cualquier sucursal HSBC o SANTANDER, cuenta RAP 7720 o en BBVA cuenta cie RUTA para obtener el número de referencia de pago en internet: Consulta de UNISOFT en internet: <u>http://academico.upaep.mx</u> *Tesorería > Ficha de pago* seleccionando posteriormente el concepto "Examen de suficiencia". *Tesorería > Multipagos BBVA* seleccionando posteriormente el concepto "Examen de suficiencia".
- Opción 2: Vía internet, consulta de UNISOFT: <a href="http://academico.upaep.mx">http://academico.upaep.mx</a>
  Tesorería > Multipagos BBVA, Tesorería > pagar a través de HSBC, Tesorería > pagar a través de SANTANDER o Tesorería > pagar a través de Paypal seleccionando posteriormente el concepto "Examen de suficiencia".

Costo del examen de suficiencia favor de consultarlo en el portal de estudiantes, en la opción "precios SUI".

# EN EXAMEN DE SUFICIENCIA NO SE PAGAN LAS UNIDADES DE LA ASIGNATURA PRESENTADA <u>SE PAGA ÚNICAMENTE EL COSTO DEL EXAMEN</u>

# PASO 3

En caso de que se autorice tu examen, deberás ponerte en contacto con el Director del programa al que pertenece la asignatura para que te indique la fecha, hora y el lugar donde se aplicará el examen de <u>forma presencial</u>.

Puesto que la captura de calificaciones de estos exámenes se lleva a cabo antes del siguiente periodo de reinscripciones, en caso de aprobar tu examen, podrás dar de alta la siguiente asignatura seriada (si la hubiera y si así lo deseas) en tu reinscripción al siguiente periodo.

Si tienes cualquier duda ponte en contacto con nosotros

#### sui@upaep.mx

Servicios Universitarios Integrados

UPAEP

21 Sur 1103 Barrio de Santiago Puebla, Pue. México C.P. 72410